# PGE Income-Qualified Public Charging Discount

ChargePoint How To:

#### Please note:

This instruction guide is only to be used once your Income-Qualified Charging Discount application has been submitted. You will need the unique code given to you when the application has been completed.

# Enter the connection via the App:

Step 1: Download the ChargePoint App on IOS or Android

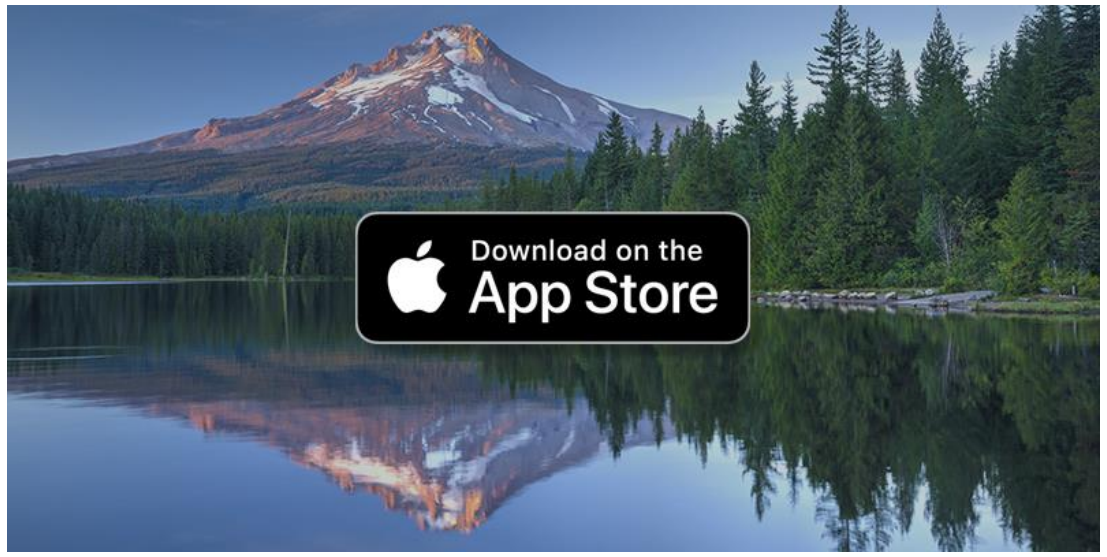

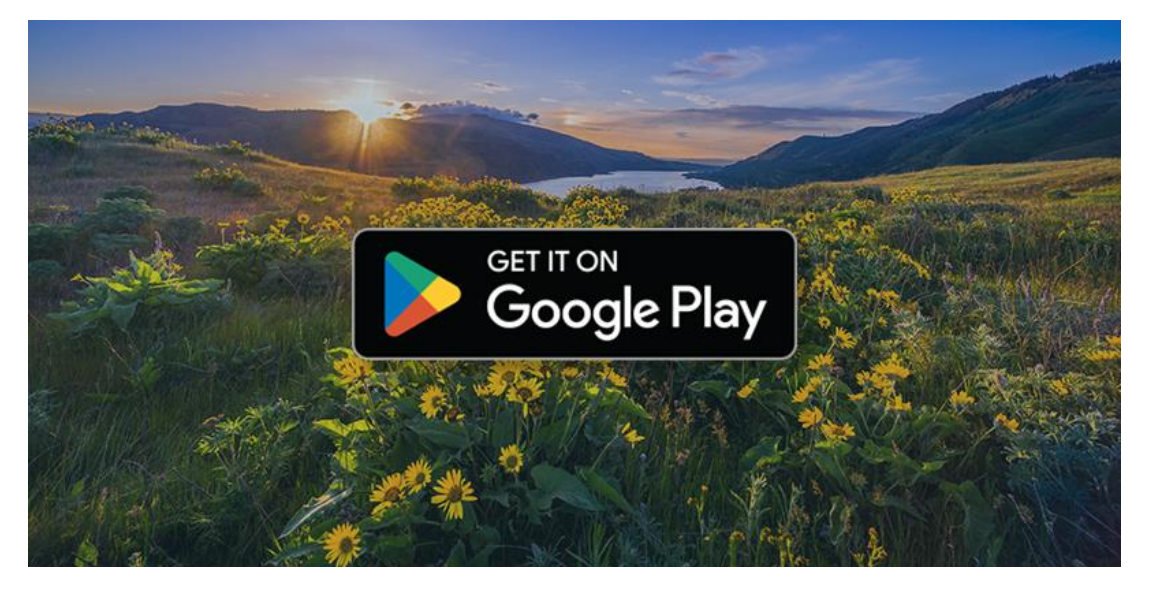

#### Step 2: Open the ChargePoint App

If this is your first time opening the app, you may be prompted to set up an account.

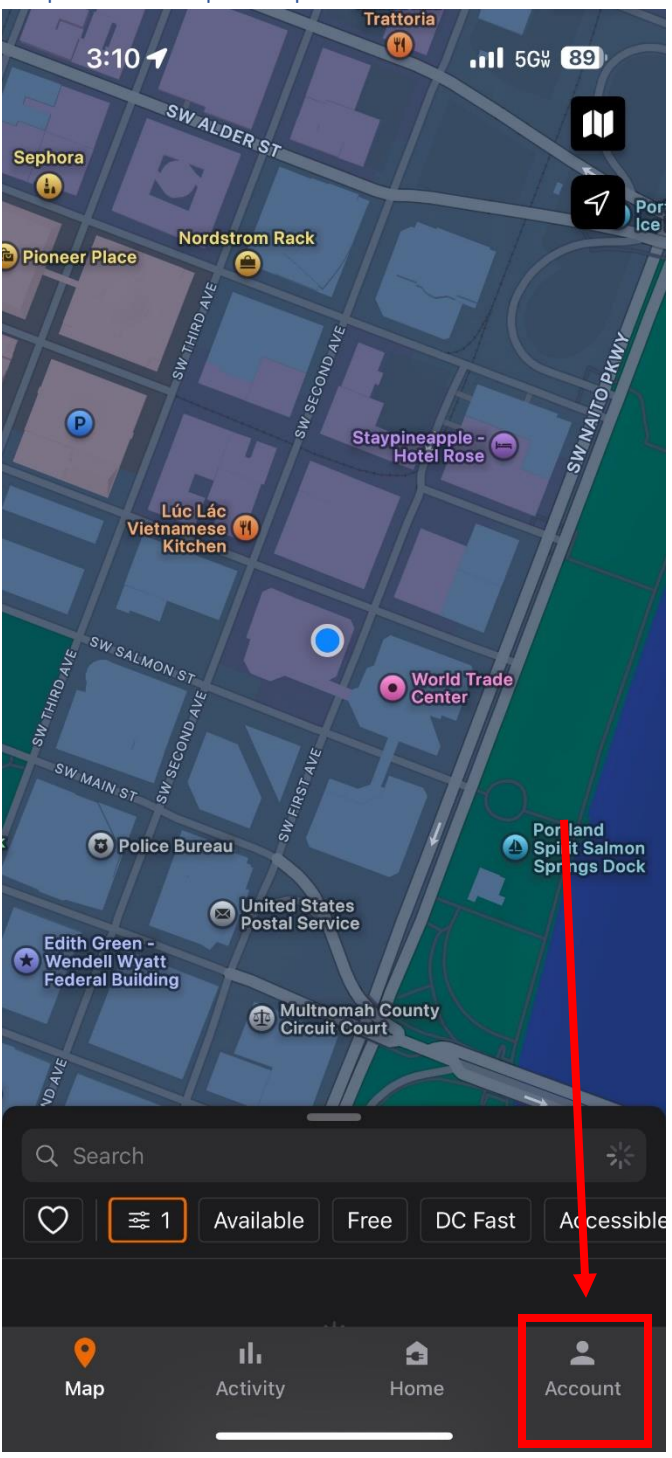

#### Step 3: Once open tap the account button

# Step 4: Tap the connections button

| •             | Profile                                                                 |  |  |  |  |  |  |
|---------------|-------------------------------------------------------------------------|--|--|--|--|--|--|
| <b>F</b>      | My EV                                                                   |  |  |  |  |  |  |
| C             | Manage Cards                                                            |  |  |  |  |  |  |
| ۵             | Notifications                                                           |  |  |  |  |  |  |
|               | Pairing<br>Pair your account to your vehicle with Android Automotive OS |  |  |  |  |  |  |
|               | Payment                                                                 |  |  |  |  |  |  |
| B             | Monthly Statements                                                      |  |  |  |  |  |  |
| Θ             | Connections<br>Access offers for free or discounted charging            |  |  |  |  |  |  |
| ij            | Promo Code<br>Redeem charging credits                                   |  |  |  |  |  |  |
| A             | My Station Reports                                                      |  |  |  |  |  |  |
| ?             | Help                                                                    |  |  |  |  |  |  |
| €             | About                                                                   |  |  |  |  |  |  |
|               | Log Out                                                                 |  |  |  |  |  |  |
| -chargepoin+. |                                                                         |  |  |  |  |  |  |
| 1             | II     Activity     Home                                                |  |  |  |  |  |  |

# Step 5: Tap browse connections

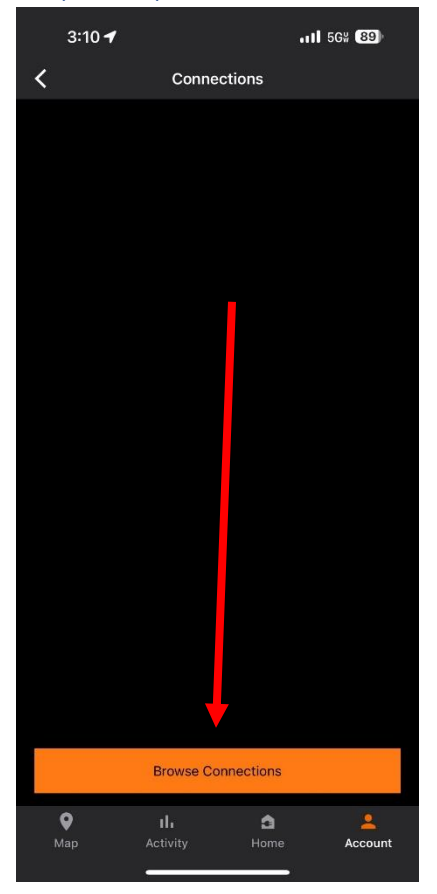

# Step 6: Insert "PGEINCOMEQUAL" in the search bar and tap enter

| 3:10 🕇                                                                                          |                        | 1         | 5G% <b>89</b> ) |  |  |  |  |  |
|-------------------------------------------------------------------------------------------------|------------------------|-----------|-----------------|--|--|--|--|--|
| <                                                                                               | K Browse Connections   |           |                 |  |  |  |  |  |
| Connections allows ChargePoint drivers to take advantage of<br>deals offered by Station Owners. |                        |           |                 |  |  |  |  |  |
| pgeincomequal                                                                                   |                        |           |                 |  |  |  |  |  |
| Employer                                                                                        |                        |           |                 |  |  |  |  |  |
| Restaurants                                                                                     |                        |           |                 |  |  |  |  |  |
| Retail                                                                                          |                        |           |                 |  |  |  |  |  |
| Hospitality                                                                                     | Hospitality            |           |                 |  |  |  |  |  |
| Entertainment                                                                                   | Entertainment          |           |                 |  |  |  |  |  |
| Parking Garage                                                                                  |                        |           |                 |  |  |  |  |  |
| Education                                                                                       |                        |           |                 |  |  |  |  |  |
| Service Providers                                                                               |                        |           |                 |  |  |  |  |  |
| Apartments/Condos                                                                               |                        |           |                 |  |  |  |  |  |
| Municipalities                                                                                  |                        |           |                 |  |  |  |  |  |
|                                                                                                 |                        |           |                 |  |  |  |  |  |
| <b>Ф</b><br>Мар                                                                                 | <b>II.</b><br>Activity | e<br>Home | Account         |  |  |  |  |  |

#### Step 7: Enter your unique code generated from the application

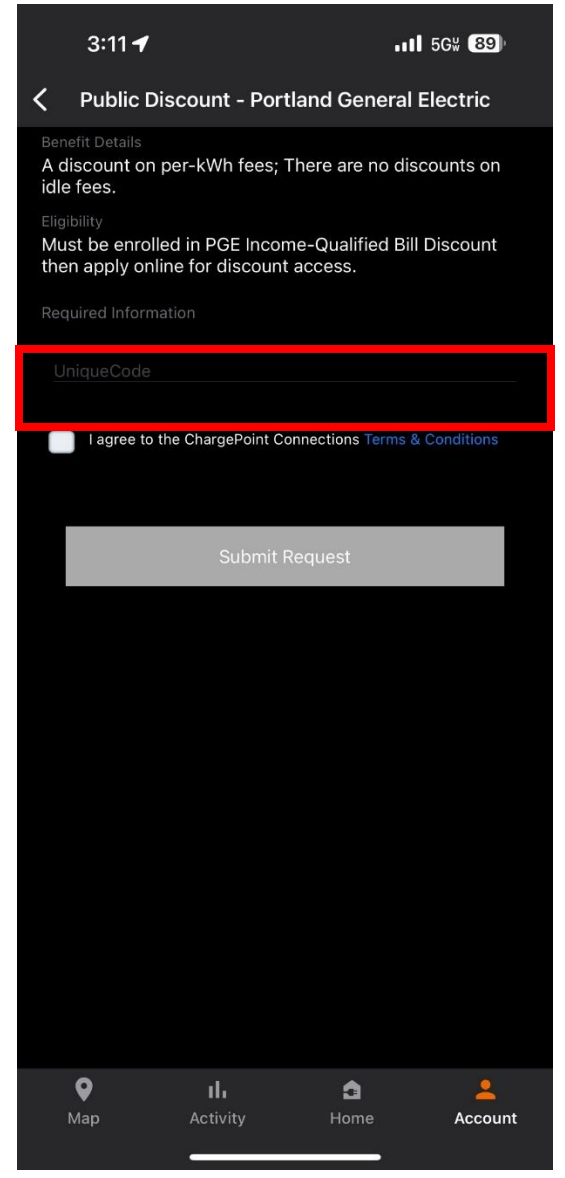

## Step 8: Wait for approval!

Your connection should be live within 2 business days.

# Enter the connection via the website:

Step 1: Log in or create an account on ChargePoint's website (chargepoint.com) -chargepoint

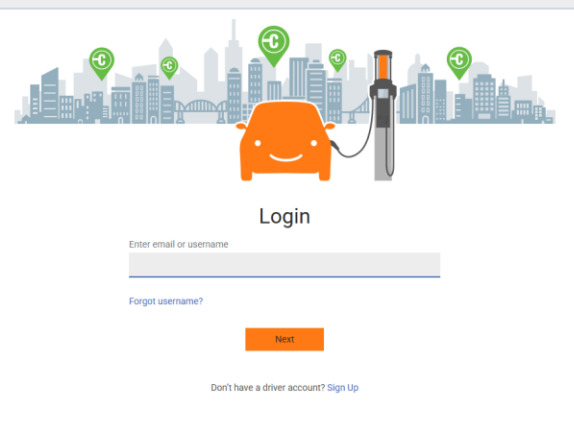

#### Step 2: Tap the connections button

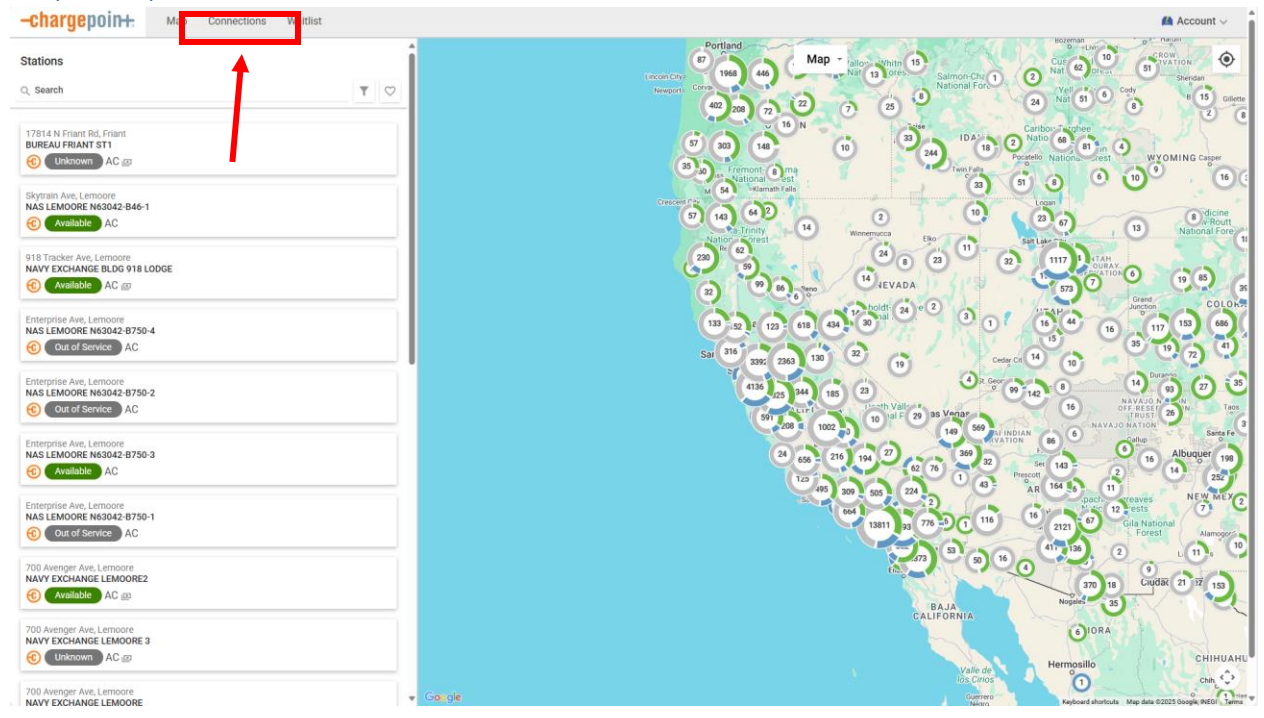

#### Step 3: Tap the Use Connection Code

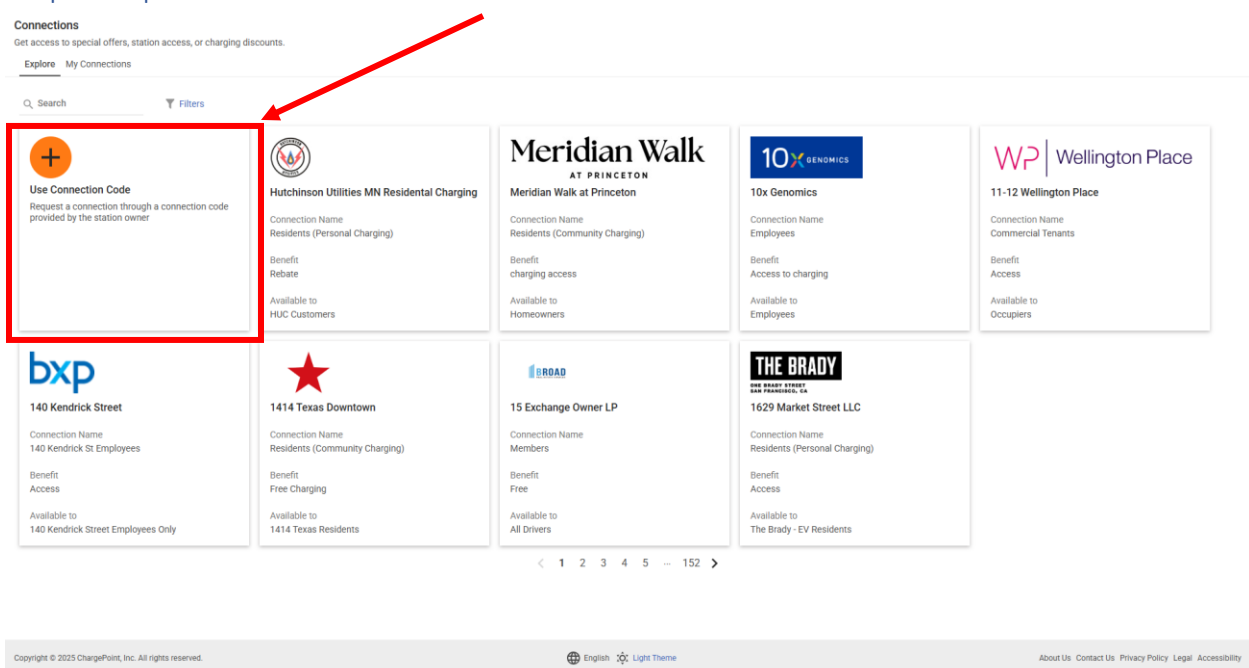

### Step 4: Enter in "PGEINCOMEQUAL" and tap search

| Connection Code                 |               |                                                   |                                                  | 🛤 Account 🗸                                         |
|---------------------------------|---------------|---------------------------------------------------|--------------------------------------------------|-----------------------------------------------------|
| Connection Lode * PGEINCOMEQUAL |               |                                                   |                                                  |                                                     |
| Cancel Search                   |               |                                                   |                                                  |                                                     |
|                                 |               |                                                   |                                                  |                                                     |
|                                 |               | Meridian Walk                                     |                                                  | WP Wellington Place                                 |
|                                 | ntal Charging | Meridian Walk at Princeton                        | 10x Genomics                                     | 11-12 Wellington Place                              |
|                                 |               | Connection Name<br>Residents (Community Charging) | Connection Name<br>Employees                     | Connection Name<br>Commercial Tenants               |
|                                 |               | Benefit<br>charging access                        | Benefit<br>Access to charging                    | Benefit<br>Access                                   |
|                                 |               | Available to<br>Homeowners                        | Available to<br>Employees                        | Available to<br>Occupiers                           |
|                                 |               | (RRDAD                                            | THE BRADY                                        |                                                     |
|                                 |               | - KONA                                            | GNE BRADY STREET<br>SAN FRANCISCO, CA            |                                                     |
|                                 |               | 15 Exchange Owner LP                              | 1629 Market Street LLC                           |                                                     |
|                                 |               | Connection Name<br>Members                        | Connection Name<br>Residents (Personal Charging) |                                                     |
|                                 |               | Benefit<br>Free                                   | Benefit<br>Access                                |                                                     |
|                                 |               | Available to<br>All Drivers                       | Available to<br>The Brady - EV Residents         |                                                     |
|                                 |               | < 1 2 3 4 5 152 <b>&gt;</b>                       |                                                  |                                                     |
|                                 |               |                                                   |                                                  |                                                     |
|                                 |               | English 202 Light Theme                           |                                                  | About Us Contact Us Privacy Policy Legal Accessible |
|                                 |               |                                                   |                                                  |                                                     |

#### Request Connection PGE Portland General Electric Connection Name Public Discount Benefit A discount on per-kWh fees (DC \$0.24/kWh, L2 \$0.10/kWh) Meridian Walk WP Wellington Place AT PRINCETON Meridian Walk at Princeton 10x Genomics 11-12 Wellington Place Connection Name Residents (Community Charging) Connection Name Commercial Tenants UniqueCode \* Benefit Access Benefit charging access By requesting this connection, you agree to the ChargePoint Connections Terms and Conditions. Request Con THE BRADY BROAD 1629 Market Street LLC 15 Exchange Owner LP Connection Name Members Benefit Free Benefit Access Available a All Drivers Available to The Brady - EV Residents < 1 2 3 4 5 - 152 > English (ộ: Light T

#### Step 5: enter in your unique code and tap request connection

Step 6: Wait for your connection to be approved Approvals can take up to 2 business days

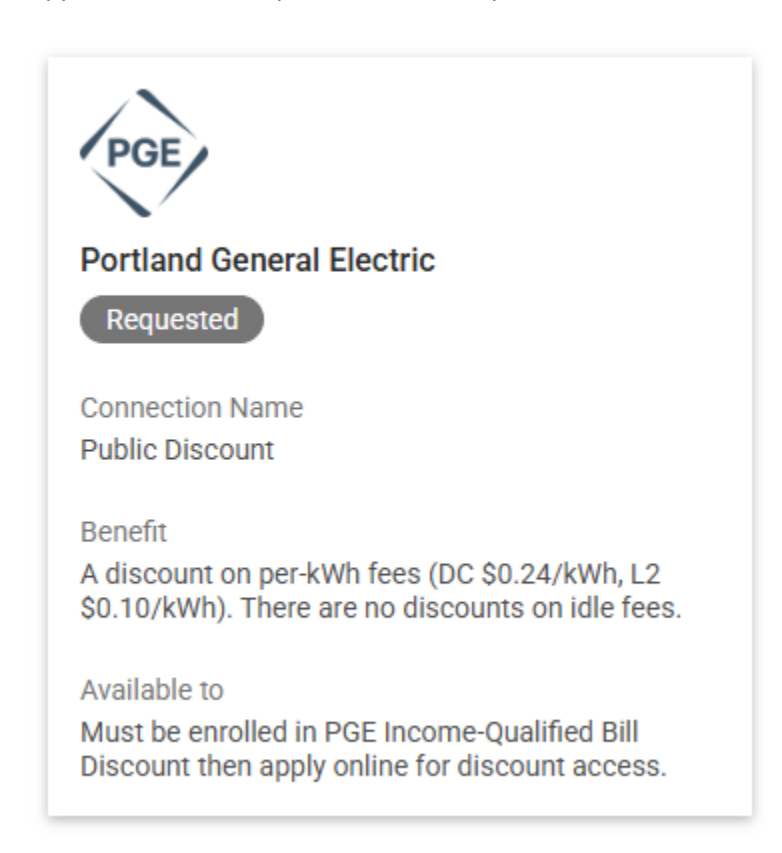